## IL CURRICULUM DELLO STUDENTE

22 aprile 2021

dott.ssa Monica Logozzo

Il Curriculum dello studente
Le funzioni per le scuole
Le funzioni per gli studenti

### Il Curriculum dello studente

Le funzioni per le scuoleLe funzioni per gli studenti

## Normativa di riferimento

### ✓ Legge 13 luglio 2015, n. 107

Istituzione del Curriculum dello studente come strumento che individua il profilo dello studente e ne raccoglie tutti i dati utili, anche ai fini dell'orientamento e dell'accesso al mondo del lavoro. Prevista inoltre l'associazione a un'identità digitale

### ✓ D. Lgs. 13 aprile 2017, n. 62 art. 21

Inserimento del Curriculum dello studente come allegato al Diploma dell'esame di Stato

### ✓ Decreto ministeriale 6 agosto 2020, n. 88

Adozione del modello del Curriculum dello studente (allegato al decreto). Introduzione del Curriculum a partire dall'a.s. 2020/21

### ✓ Ordinanza ministeriale 3 marzo 2021, n. 53

Esami di Stato nel secondo ciclo di istruzione per l'anno scolastico 2020/2021

### ✓ Nota DGOSVI n. 7116 del 2 aprile 2021 Indicazioni operative per il rilascio del Curriculum

## Curriculum dello studente

rappresentativo dell'intero profilo dello studente contiene tutte le informazioni relative alle competenze acquisite in ambito formale, non formale e informale

urriculum dello tudente

importante per la presentazione all'esame e lo svolgimento del colloquio potrà costituire un valido supporto per l'orientamento degli studenti all'università e al mondo del lavoro

## Curriculum dello studente e l'esame di Stato

### è allegato al diploma

documento di riferimento assieme al Documento del Consiglio di classe, da cui evincere notizie sul **percorso formativo complessivo** dello studente

urriculum dello tudente

la commissione d'esame tiene conto delle informazioni contenute nel Curriculum nella **conduzione del colloquio**, in particolare nella predisposizione del materiale che lo studente deve analizzare

nell'elaborato possono essere valorizzate le competenze individuali desunte dal Curriculum: l'argomento è assegnato tenendo conto del percorso personale

## Il modello

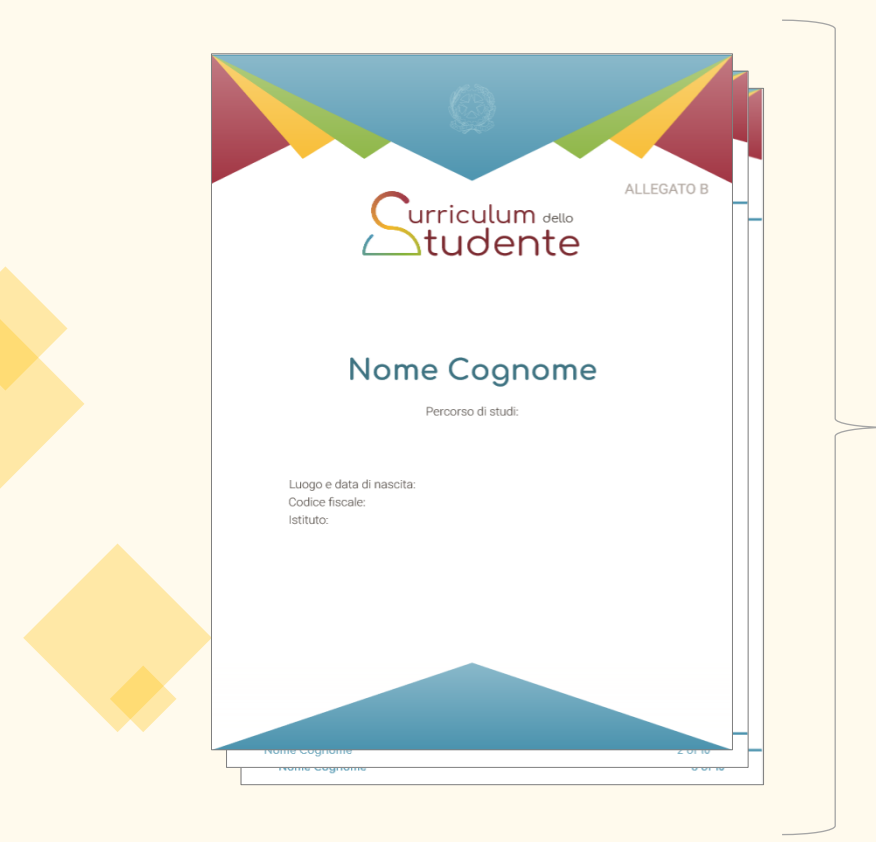

| (a cura della scuala)                 |                          |
|---------------------------------------|--------------------------|
| PERCORSO DI STUDI                     |                          |
| Indirizzo di studi:<br>Nome istituto: |                          |
| Piano di studi                        |                          |
| DISCIPLINA ORE DI LEZIONE             |                          |
|                                       | -                        |
| totaLe                                | adum — endorindras diaud |
| Anno di conso:<br>Dredito:            |                          |
| Esomi integrotivi                     |                          |
| Anno scolastico:<br>Anno di conse     |                          |
| Discipline:                           |                          |
| Credito scolastico                    |                          |
| ANNO SCOLASTICO PUNTEODIO             |                          |
| N                                     |                          |
| v                                     |                          |
| Tetale                                |                          |
| Nome Coopome                          | 2 41 10                  |
|                                       |                          |
| Nome Cognome                          | 3 di 10                  |
|                                       |                          |
| Nome Coonome                          | 4 di 10                  |

a cura della scuola

a cura della scuola e/o dello studente

PARTE II Certificazioni

Parte II - CERTIFICAZIONI

PARTE III Attività extrascolastiche

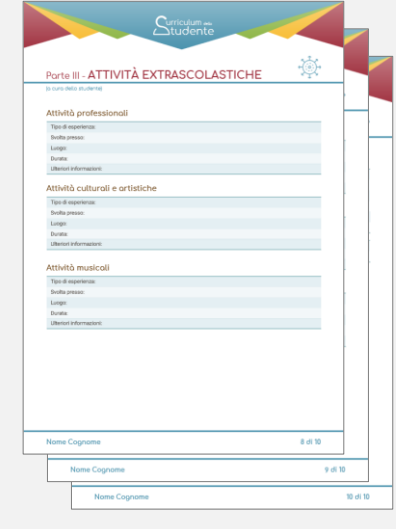

a cura dello studente

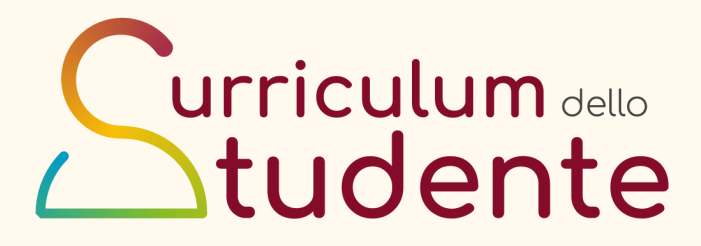

## Curriculum dello studente – Parte prima

|                                       |             | Sur     | riculum 🛥<br>udente |          |             |        |  |  |  |
|---------------------------------------|-------------|---------|---------------------|----------|-------------|--------|--|--|--|
| Parte I - IS                          | TRUZIC      | NE E F  | ORMA                | ZIONE    |             |        |  |  |  |
| (a cura della scuola) PERCORSO        | DI STUD     | н       |                     |          |             |        |  |  |  |
| Indirizzo di studi:<br>Nome Istituto: |             |         |                     |          |             |        |  |  |  |
| Piano di stud                         | li          |         |                     |          |             |        |  |  |  |
| DISCIPLINA                            | 1.41810     |         | ORE DI LI           | EZIONE   | 11 11 11 10 |        |  |  |  |
|                                       | I ANNO      | II ANNO | III ANNO            | IV ANNO  | V ANNO      | TOTALE |  |  |  |
| Anno scolastico:<br>Anno di corso:    |             |         |                     |          |             |        |  |  |  |
| Credito:                              |             |         |                     |          |             |        |  |  |  |
| Esami integra                         | ativi       |         |                     |          |             |        |  |  |  |
| Anno scolastico:                      |             |         |                     |          |             |        |  |  |  |
| Anno di corso:                        |             |         |                     |          |             |        |  |  |  |
| Discipline:                           |             |         |                     |          |             |        |  |  |  |
| Credito scolo                         | ostico      |         |                     |          |             |        |  |  |  |
| ANNO                                  | SCOLASTICO  |         |                     | PUNTEGGI | 0           |        |  |  |  |
|                                       | 111         |         |                     |          |             |        |  |  |  |
|                                       | IV.         |         |                     |          |             |        |  |  |  |
|                                       | V           |         |                     |          | V           |        |  |  |  |
|                                       | V           |         |                     |          |             |        |  |  |  |
|                                       | V<br>Totale |         |                     |          |             |        |  |  |  |

| Surriculum 🐝                                                          |         |
|-----------------------------------------------------------------------|---------|
| Parte I - ISTRUZIONE E FORMAZIONE                                     |         |
| Percorsi per le competenze trasversali e per l'orientamento<br>(PCTO) |         |
| Anno scolastico:                                                      |         |
| Tipologia percorso:                                                   |         |
| Struttura:                                                            |         |
| Ore presso struttura:                                                 |         |
| Ore in aula:                                                          |         |
| Anno scolastico:                                                      |         |
| Tipologia percorso:                                                   |         |
| Struttura:                                                            |         |
| Ore presso struttura:                                                 |         |
| Ore in aula:                                                          |         |
| Anno scolastico:                                                      |         |
| Tipologia percorso:                                                   |         |
| Struttura:                                                            |         |
| Ore presso struttura:                                                 |         |
| Ore in aula:                                                          |         |
|                                                                       |         |
| Nome Cognome                                                          | 3 di 10 |

### Curriculum dello studente – Parte prima

| Parte I                                                                                     | - ISTRUZIONE E                                                                                                    | FORMAZIONE                                       |                     |
|---------------------------------------------------------------------------------------------|----------------------------------------------------------------------------------------------------|--------------------------------------------------|---------------------|
| a cura della                                                                                | scuolo)                                                                                                    |                                                  |                     |
|                                                                                             |                                                                                                    |                                                  |                     |
|                                                                                             |                                                                                                    |                                                  |                     |
|                                                                                             |                                                                                                    |                                                  |                     |
| Esperie                                                                                     | nze di Apprendistato                                                                                                    |                                                  |                     |
| Anno scola                                                                                  | stico:                                                                                                    |                                                  |                     |
| Tipologia d                                                                                 | Apprendistato:                                                                                                    |                                                  |                     |
| Società/St                                                                                  | uttura:                                                                                                    |                                                  |                     |
| Durata:                                                                                     |                                                                                                    |                                                  |                     |
| TITOL                                                                                       | D DI STUDIO (Supple                                                                                                    | emento Europass al cer                           | rtificato)          |
| Diploma d<br>Livello EQ                                                                     | t<br>1                                                                                                    |                                                  |                     |
| Diploma d<br>Livello EQ<br>Anno di co                                                       | :<br>::<br>nseguimento del Diploma:                                                                                                    |                                                  |                     |
| Diploma d<br>Livello EQI<br>Anno di co<br>Puntege                                           | :<br>::<br>nseguimento del Diploma:<br>gio finale dell'Esame di                                                                                                    | Stato                                            |                     |
| Diploma d<br>Livello EQ<br>Anno di co<br>Punteggio r                                        | :<br>:<br>nseguimento del Diploma:<br>jio finale dell'Esame di<br>elle stagole prove scritte: prima prova scri                                                                                                    | Stato<br>tta; eventuale                          | lerza prova scriila |
| Diploma d<br>Livello EQ<br>Anno di co<br>Punteggio n<br>Colloquio:                          | :<br>-:<br>nseguimento del Diploma:<br>3 io finale dell'Esame di<br>elle stagole prove scritte: prima prova scri                                                                                                    | Stato<br>1111a; seconda prova scritta; eventuale | lerza prova scritta |
| Diploma d<br>Livello EQ<br>Anno di co<br>Punteggio r<br>Colloquio:<br>Credito sc            | :<br>:<br>nseguimento del Diploma:<br>jio finale dell'Esame di<br>elle stagole prove scritte: prima prova scri<br>ilastico:                                                                                                    | Stoto Itta; seconda prova scritta; eventuale     | lerza prova scritta |
| Diploma d<br>Livello EQ<br>Anno di co<br>Punteggio<br>Colloquio:<br>Credito sc<br>Punteggio | :<br>:<br>:<br>:<br>seguimento del Diploma:<br>)io finale dell'Esame di<br>elle stagole prove scritte: prima prova scri<br>elle stagole prove scritte: prima prova scri<br>elle stagole prove scritte: prima prove scritte: prima prova scri<br>elle stagole prove scritte: pr | Stoto<br>itta; seconda prova scritta; eventuale  | lerza prova scritta |

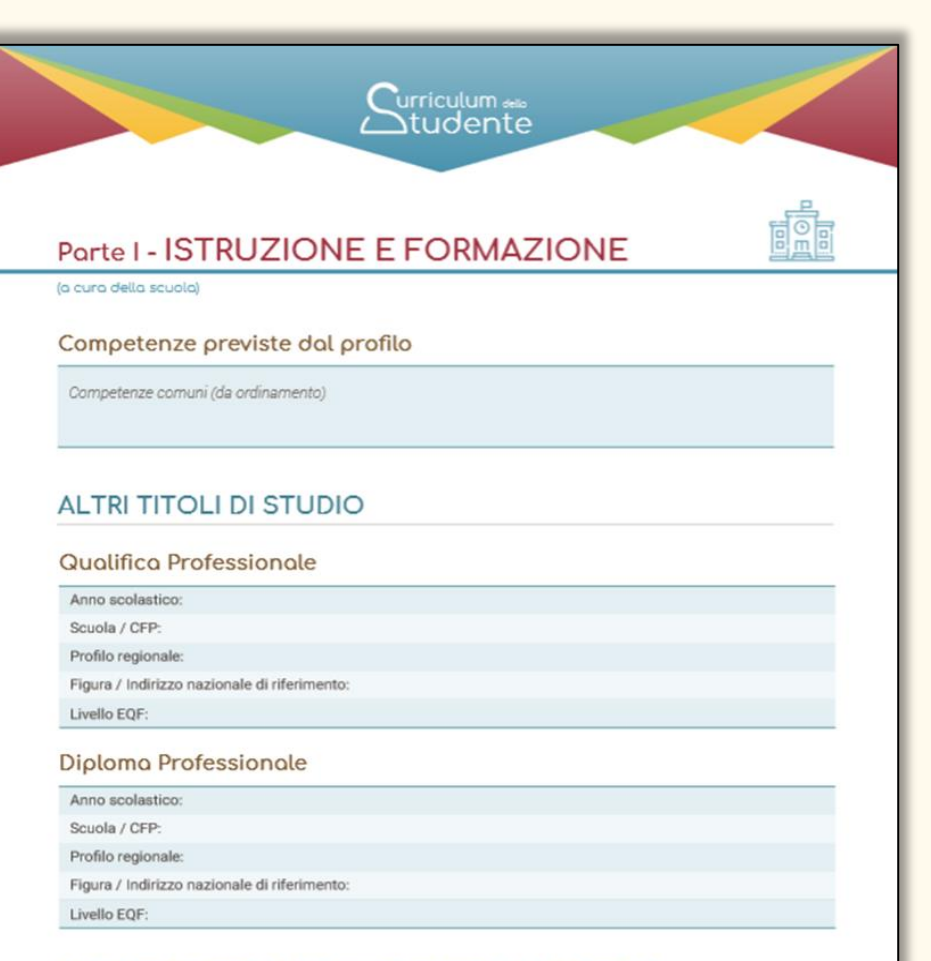

### Ulteriore Diploma di istruzione secondaria di Il grado

Anno scolastico:

Diploma conseguito:

Livello EQF:

### Curriculum dello studente – Parte prima e parte seconda

| Studente                                                                                                    | Studente                                    |  |
|----------------------------------------------------------------------------------------------------|---------------------------------------------|--|
|                                                                                                    | Parte II - CERTIFICAZIONI                   |  |
| (a cura della scuola)                                                                                                    | (a cura della scuola e/o dello studente)    |  |
| ALTRE INFORMAZIONI                                                                                                    | Certificazioni linguistiche                 |  |
| Partecipazione ad attività extracurricolari di arricchimento<br>dell'offerta formativa organizzate dalla scuola                                                                                                    | Anno di conseguimento:<br>Lingua straniera: |  |
| Anno scolastico:<br>Attività:                                                                                                    | Ente certificatore:<br>Livello QCER:        |  |
| Ore svolte:                                                                                                    | Certificazioni informatiche                 |  |
| Mobilità studentesco                                                                                                    | Anno di conseguimento:<br>Tipologia:        |  |
| Tipo di esperienza:                                                                                                    | Ente certificatore:                         |  |
| Luogo:                                                                                                    | Eventuale invento.                          |  |
| Durata:                                                                                                    | Altro                                       |  |
| Descrizione:                                                                                                    | Descrizione:                                |  |
| Inserimento nell'albo nazionale delle eccellenze                                                                                                    |                                             |  |
| Anno scolastico:                                                                                                    |                                             |  |
| Competizione:                                                                                                    |                                             |  |
| Ente promotore:                                                                                                    |                                             |  |
| Posizione Graduatoria:                                                                                                    |                                             |  |
| Altro                                                                                                    |                                             |  |
| A new sectors in the sectors in the |                                             |  |
| Anno scolastico:                                                                                                    |                                             |  |

Nome Cognome

Nome Cognome

### Curriculum dello studente – Parte terza

# Parte III - ATTIVITÀ EXTRASCOLASTICHE

#### Attività professionali

ello studente)

| Tipo di esperienza:     |
|-------------------------|
| Svolta presso:          |
| Luogo:                  |
| Durata:                 |
| Ulteriori informazioni: |

### Attività culturali e artistiche

| Tipo di esperienza:     |
|-------------------------|
| Svolta presso:          |
| Luogo:                  |
| Durata:                 |
| Ulteriori informazioni: |

### Attività musicali

| Tipo di esperienza:     |  |
|-------------------------|--|
| Svolta presso:          |  |
| Luogo:                  |  |
| Durata:                 |  |
| Ulteriori informazioni: |  |

### Attività extrascolastiche

**1. ATTIVITÀ PROFESSIONALI** 

### 2. ATTIVITÀ CULTURALI E ARTISTICHE

**3. ATTIVITÀ MUSICALI** 

**4. ATTIVITÀ SPORTIVE** 

### 5. ATTIVITÀ DI CITTADINANZA ATTIVA E VOLONTARIATO

### 6. ALTRE ATTIVITÀ:

- I. PARTECIPAZIONI A GARE O CONCORSI
- II. PUBBLICAZIONI, ARTICOLI

III. ALTRO

Nome Cognome

### Alcune precisazioni

- Il Curriculum è rilasciato a tutti i candidati che conseguono il diploma, sia interni sia esterni (anche frequentanti corsi serali e presso sedi carcerarie)
- I candidati esterni devono procedere alla compilazione del Curriculum prima dell'esame preliminare: il Curriculum viene consolidato dalle segreterie solo in caso di ammissione all'esame
- Il Curriculum non viene rilasciato agli studenti che conseguono l'attestato di credito formativo, che non sono tenuti a compilarlo
- Non è richiesta la consegna da parte degli studenti di alcuna certificazione o documentazione riguardante le attività inserite

## Alcune precisazioni

- Il Curriculum non è né validato né valutato né convalidato né vagliato, né dalla scuola né dalla commissione
- Le attività e le certificazioni riguardano quanto svolto nel quinquennio di scuola secondaria di secondo grado
- Il Curriculum dello studente nel modello attuale non è certificazione delle competenze
- Per quest'anno è aperto solo ai candidati agli esami, in futuro sarà compilabile anche dagli anni precedenti l'ultimo
- ✓ Il Curriculum è dello studente

## Il processo complessivo

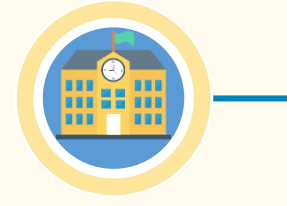

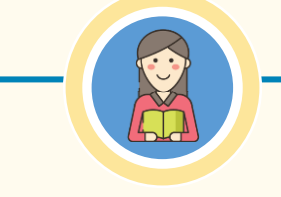

### Segreterie scolastiche

Consultazione e integrazione

Le segreterie scolastiche accedono al Curriculum dello studente, visualizzano le informazioni precaricate a sistema e possono apportare eventuali integrazioni

### Studenti

Compilazione

Gli studenti accedono al Curriculum e compilano le parti di propria competenza, inserendo le informazioni sulle certificazioni conseguite e le attività extrascolastiche svolte

### Segreterie scolastiche

Consolidamento preesame

Le scuole, prima dello svolgimento dell'esame di Stato, integrano il Curriculum con i dati relativi al credito scolastico

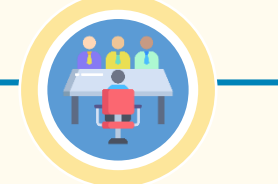

### Commissioni d'esame

Visualizzazione durante l'esame

Le commissioni d'esame tengono conto del Curriculum di ogni studente, in particolare in vista del colloquio Segreterie scolastiche

Dopo l'esame di

Stato il Curriculum

viene arricchito con

l'esito conseguito e

collegato al diploma

tramite il riferimento

al suo numero

esame

**Consolidamento post-**

### Studenti

Acquisizione Curriculum

Ogni studente diplomato ritrova il Curriculum definitivo all'interno della piattaforma

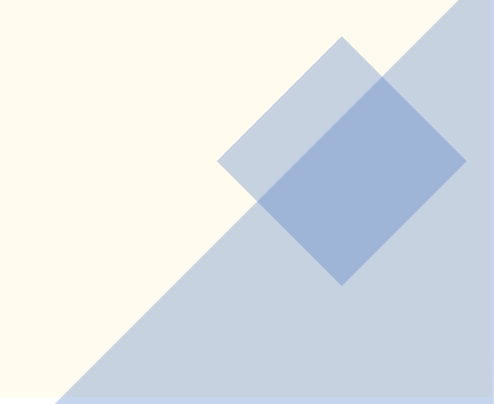

### Il sito web di riferimento

Rappresenta il **punto di accesso alle informazioni, ai materiali utili e alle funzioni** per la predisposizione e la consultazione del Curriculum per le scuole e gli studenti.

curriculumstudente.istruzione.it

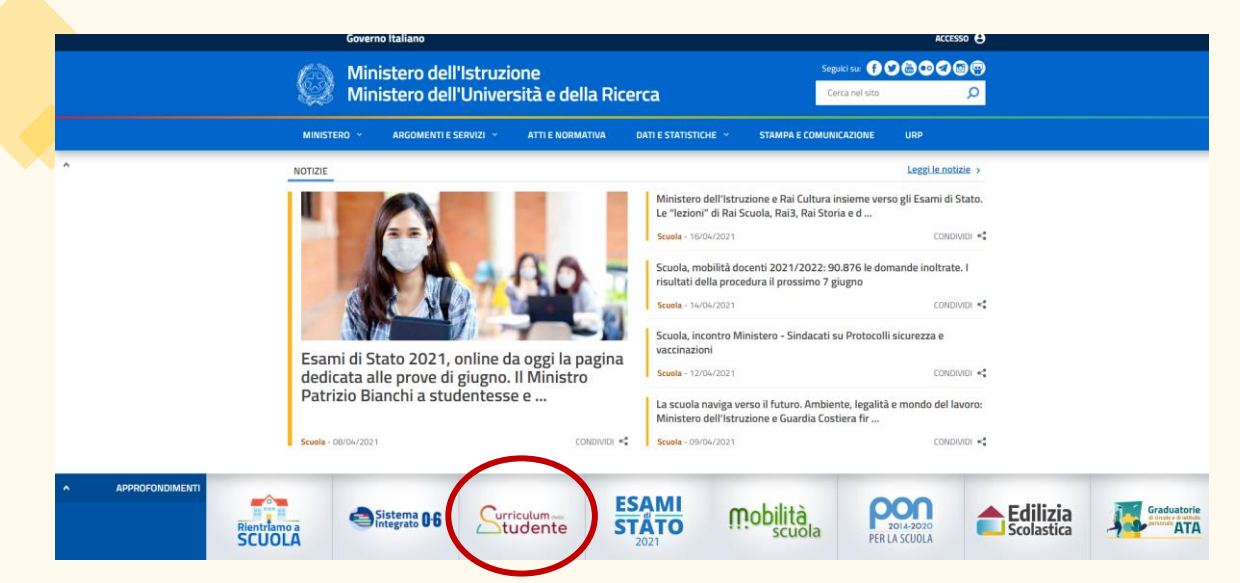

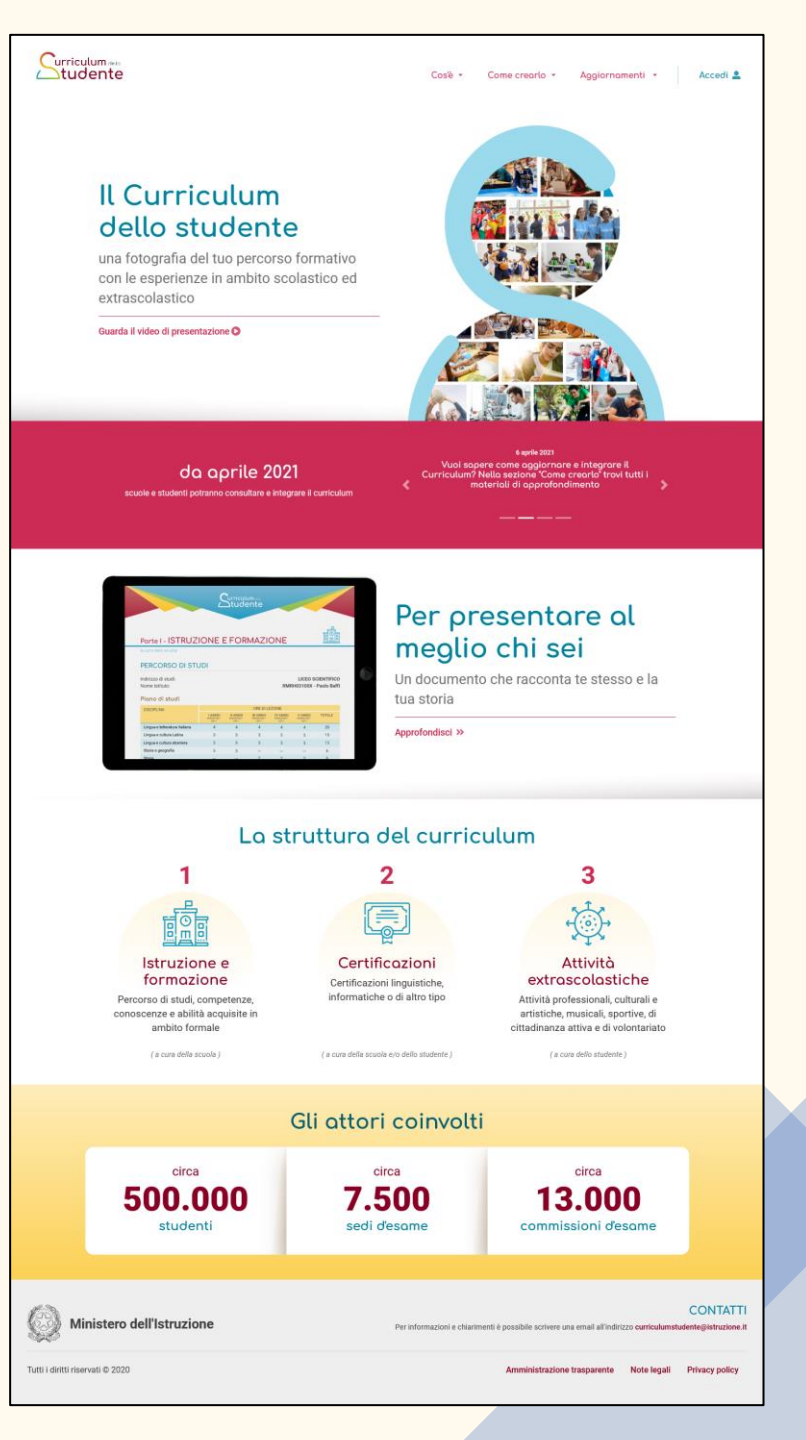

## Il sito web e l'accesso alla piattaforma

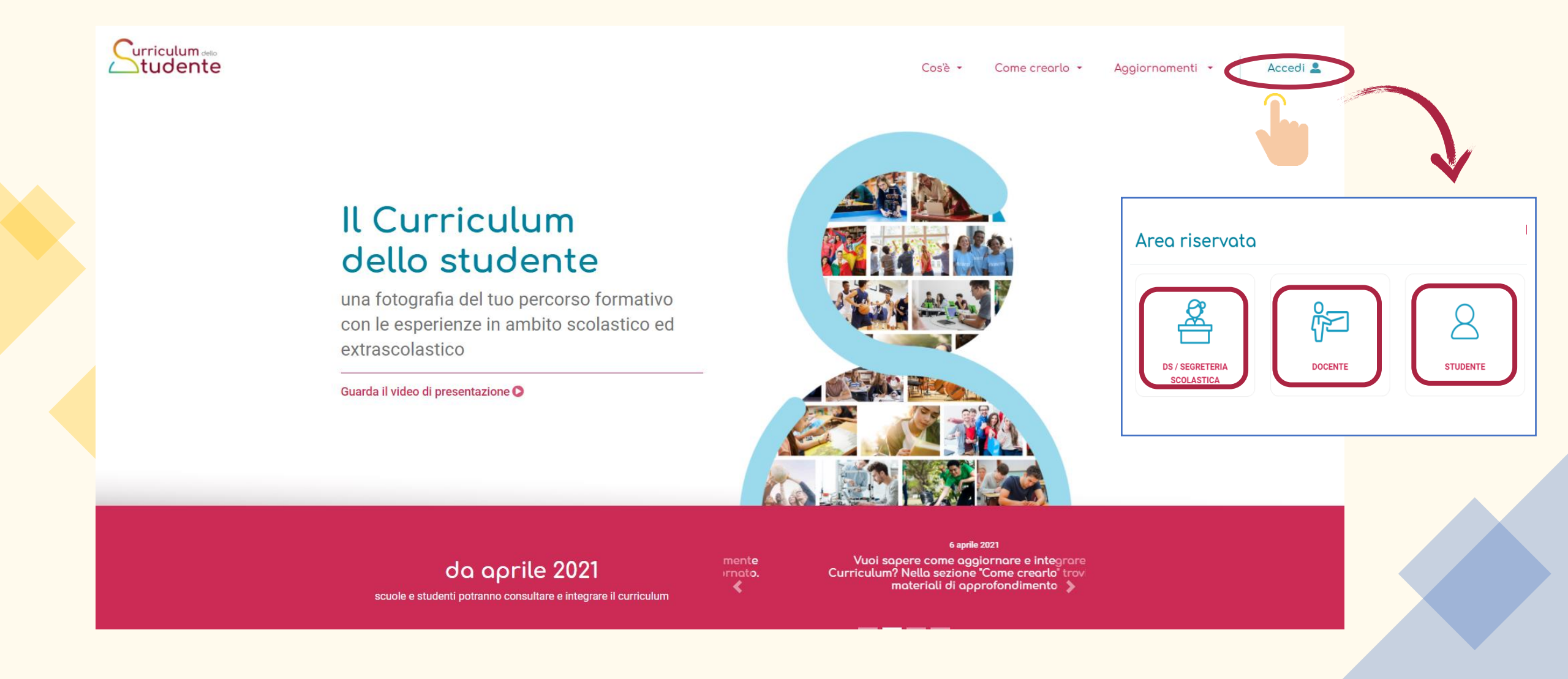

### Il sito web e l'accesso alla piattaforma

#### Governo Italiano

![](_page_16_Picture_2.jpeg)

Ministero dell'Istruzione dell'Università e della Ricerca

| l                                      | _ogin                                                            |
|----------------------------------------|------------------------------------------------------------------|
| Username:                              | Username dimenticato?                                            |
| Password:                              | Password dimenticata?                                            |
|                                        | ENTRA                                                            |
| C                                      | IPPURE                                                           |
| Entra con SPID                         | Maggiori informazioni su SPID<br>Non hai SPID?                   |
| <b>Object State</b> Login with eIDAS   | Sign in with a digital identity from another<br>European Country |
| d AgID Agenzia per<br>Intalia Digitale | Sei un nuovo utente? Registra                                    |

### Avviso

In considerazione degli obblighi introdotti per le Pubbliche Amministrazioni con il **Decreto Legge Semplificazione** (D.L. 76/2020) convertito in legge il 11/09/2020 (120/2020), a partire dal 28 febbraio 2021 l'**accesso per i nuovi utenti** ai servizi del Ministero dell'Istruzione può essere fatto esclusivamente con credenziali digitali **SPID** (Sistema Pubblico di Identità Digitale).

Gli utenti in possesso di credenziali rilasciate in precedenza, potranno utilizzarle fino alla data di naturale scadenza e, comunque, non oltre il **30 settembre 2021**.

La procedura online di registrazione **resta** in uso solo per gli **studenti** per l'accesso ai servizi a loro dedicati (es. Piattaforma Alternanza Scuola Lavoro, Curriculum dello Studente).

**PROCEDI CON LA REGISTRAZIONE** 

## Curriculum dello studente – i materiali di accompagnamento

| materiale      | destinatari        | argomento                                                                                                    |
|----------------|--------------------|----------------------------------------------------------------------------------------------------|
|                | scuole<br>studenti | Il modello del Curriculum                                                                                                    |
| Guide rapide   | scuole             | <ul> <li>Come abilitare i docenti e gli studenti all'accesso alla piattaforma Curriculum dello Studente</li> <li>Quali sono i sistemi informativi che alimentano le sezioni del Curriculum dello studente</li> <li>Come eseguire l'attività di consolidamento del Curriculum dello studente</li> <li>La gestione dei candidati esterni</li> <li>Accesso e consultazione del Curriculum da parte dei docenti</li> </ul> |
|                | studenti           | <ul> <li>Come registrarsi e accedere alla piattaforma</li> <li>Consulta e compila il tuo Curriculum</li> <li>Candidati esterni</li> </ul>                                                                                                    |
| Domande        | scuole             | <ul> <li>informazioni di carattere generale</li> <li>utilizzo della piattaforma</li> <li>chiarimenti amministrativo-procedurali</li> </ul>                                                                                                    |
| frequenti      | studenti           | <ul> <li>informazioni di carattere generale</li> <li>utilizzo della piattaforma</li> <li>chiarimenti tematici</li> </ul>                                                                                                    |
|                | scuole<br>studenti | Introduzione al Curriculum dello studente                                                                                                    |
| video tutorial | scuole             | Indicazioni operative per le segreterie                                                                                                    |
|                | studenti           | Indicazioni operative per gli studenti                                                                                                    |

# Il Curriculum dello studente Le funzioni per le scuole

**\*** Le funzioni per gli studenti

## Il processo (scuole)

![](_page_19_Figure_1.jpeg)

![](_page_19_Figure_2.jpeg)

### Segreterie scolastiche

Consultazione e integrazione

Le segreterie scolastiche accedono al Curriculum dello studente, visualizzano le informazioni precaricate a sistema e possono apportare eventuali integrazioni

### Studenti

Compilazione

Gli studenti accedono al Curriculum e compilano le parti di propria competenza, inserendo le informazioni sulle certificazioni conseguite e le attività extrascolastiche svolte

### Segreterie scolastiche

··· · · · · ·

Consolidamento preesame

Le scuole, prima dello svolgimento dell'esame di Stato, integrano il Curriculum con i dati relativi al credito scolastico

### Commissioni d'esame

Visualizzazione durante l'esame

Le commissioni d'esame tengono conto del Curriculum di ogni studente, in particolare in vista del colloquio

### Segreterie scolastiche

**Consolidamento post-**

esame Dopo l'esame di Stato il Curriculum viene arricchito con l'esito conseguito e collegato al diploma tramite il riferimento al suo numero Acquisizione Curriculum

Ogni studente diplomato ritrova il Curriculum definitivo all'interno della piattaforma

## Le operazioni di competenza delle scuole

![](_page_20_Figure_1.jpeg)

✓ **Consolidamento Curriculum** (prima e dopo l'esame)

### Abilitazione studenti

![](_page_21_Figure_1.jpeg)

## Abilitazione studenti – focus candidati esterni/abbreviatari per merito

![](_page_22_Figure_1.jpeg)

devono essere inseriti in Alunni- Gestione Alunni – Anagrafe Nazionale Studenti – Cruscotto Classi Conclusive

devono procedere autonomamente alla registrazione all'area riservata o effettuare un primo accesso con SPID

### devono essere abilitati per poter accedere in piattaforma

| Classe            | Totale Studenti | Studenti con informazioni<br>nel sistema | Consolidamento<br>massivo pre Esame | Consolidamento<br>massivo post Esame | Consolidamento<br>per singolo studente |
|-------------------|-----------------|------------------------------------------|-------------------------------------|--------------------------------------|----------------------------------------|
| 5A -              |                 |                                          |                                     | <b>\$</b>                            | <b>8</b> 1                             |
| 5B -              |                 |                                          |                                     | ¢                                    | <b>8</b> 1                             |
| 5C -              |                 |                                          |                                     | <b>\$</b>                            | <b>8</b> 1                             |
| 5D -              |                 |                                          |                                     | ¢                                    | <b>8</b> 1                             |
| 5E -              |                 |                                          |                                     | ¢                                    | <b>8</b> 1                             |
| 5S -              |                 |                                          |                                     | ¢                                    | <b>8</b> 1                             |
| 5T -              |                 |                                          |                                     | <b>\$</b>                            | <b>8</b> 1                             |
| 5V -              |                 |                                          |                                     | ¢                                    | 2                                      |
| 57 -              |                 |                                          |                                     | ¢۵                                   | <b>2</b> 1                             |
| CANDIDATI ESTERNI | 20              | 0                                        |                                     | ¢                                    | <b>8</b> 1                             |

## Abilitazione docenti

| Utilità O                                      |                                                       |                                                                                          |                                                                                                    |                                                |
|------------------------------------------------|-------------------------------------------------------|------------------------------------------------------------------------------------------|----------------------------------------------------------------------------------------------------|------------------------------------------------|
| Abilitazione   Parte I Istruzione e Formazione |                                                       |                                                                                          | I docenti vengono ghilitati                                                                                                    | tramite l'associazione                         |
| Consolidation to Curriculum                    | servizi cliccare sull'icona posta in alto a sinistra. |                                                                                          |                                                                                                    |                                                |
| Na Anagrafe<br>Na denti                        |                                                       |                                                                                          | alle classi al competenza pe                                                                                                    | er poter <b>visualizzare</b> li                |
|                                                |                                                       |                                                                                          | Curriculum dei loro studenti                                                                                                    |                                                |
|                                                |                                                       |                                                                                          |                                                                                                    |                                                |
| Utilità                                        | Curriculum Studente                                   |                                                                                          |                                                                                                    |                                                |
| Abilitazione                                   | Abilitazi                                             | e Docente Vor                                                                            |                                                                                                    |                                                |
|                                                | La funzione perm                                      | tte di gestire le Abilitazioni dei Docenti sulle classi al fine di consentire la gestior | ne dei contenuti del Curriculum dello Studente.                                                                                                    |                                                |
| Abilitazione Docente                           |                                                       |                                                                                          |                                                                                                    |                                                |
| Abilitazione Studente                          | Inserisci Nu                                          | va Associazione                                                                          | Disabilitazione Acc                                                                                                    | 2005                                           |
|                                                | Visualizza 1                                          | ✓ docenti                                                                                | Cerca:                                                                                                    |                                                |
| Consolidamento Curricu                         | lum 🕀 Codice Fisca                                    | e * Cognome • Nome • Classe                                                              | <ul> <li>Data Inizio Associazione</li> <li>I a constructiva de la construcción de la construcción de la construccinenteción de la construcción de la construcción de la construc</li></ul> | × •                                            |
| w Taura ad Annausfa                            |                                                       |                                                                                          | ß                                                                                                    | ×                                              |
| Nazionale Studenti                             |                                                       |                                                                                          | ß                                                                                                    | ×                                              |
|                                                |                                                       |                                                                                          | ß                                                                                                    | ×                                              |
|                                                |                                                       |                                                                                          | ß                                                                                                    | ×                                              |
|                                                |                                                       |                                                                                          | ß                                                                                                    | ×                                              |
|                                                |                                                       |                                                                                          | ß                                                                                                    | ×                                              |
|                                                |                                                       |                                                                                          | ß                                                                                                    | ×                                              |
|                                                |                                                       |                                                                                          | ß                                                                                                    | ×                                              |
|                                                |                                                       |                                                                                          | ß                                                                                                    | ×                                              |
|                                                |                                                       |                                                                                          | ď                                                                                                    | ×                                              |
|                                                | Vista da 1 a                                          | ) di 55 docenti                                                                          | Precedente 1 2 3 4 5 6 Succes                                                                                                    | ssivo                                          |
|                                                |                                                       | È oppo<br>commis                                                                         | rtuna l'abilitazione dei doce.<br><b>ssari d'esame</b> e, tra essi, dei o                                                                                                    | nti individuati come<br>locenti di riferimento |

## Le funzioni a disposizione dei docenti

Menu

Visual

Torna

| ×             | Ministero dell'Istruzi                   | me                  |                                       |                                    | Anno: 2020/21    | Scuola:            | 🤹 🕟 🖪 | 5                   |            |
|---------------|------------------------------------------|---------------------|---------------------------------------|------------------------------------|------------------|--------------------|-------|---------------------|------------|
|               | Curriculum<br>Studente                   |                     |                                       |                                    |                  |                    |       |                     |            |
| za Curriculum | Im                                       |                     |                                       |                                    |                  |                    |       |                     |            |
| Scelta Scuole | e Visualizza Curriculum Studente         |                     |                                       |                                    |                  |                    |       | -                   |            |
|               |                                          |                     |                                       |                                    |                  |                    |       |                     |            |
|               | Le funzionalità permette al docente di v | sualizzare le infor | nazioni che concorrono alla composizi | ione del curriculum dello studente |                  |                    |       |                     |            |
|               |                                          |                     | Totale                                | Classi: 1                          |                  |                    |       |                     |            |
|               | Classe                                   |                     | I                                     | Alunni frequentanti                |                  |                    |       |                     |            |
|               | 5H - QUESTO ISTITUTO                     |                     | 1                                     | 11                                 |                  | 8                  |       |                     |            |
|               |                                          |                     |                                       |                                    |                  |                    |       |                     |            |
|               |                                          |                     |                                       |                                    |                  |                    |       |                     |            |
|               |                                          |                     |                                       |                                    |                  |                    |       |                     |            |
|               |                                          | struzione           |                                       |                                    | Anno:<br>2020/21 | Scuola:            |       | Service Desk OnLine |            |
|               |                                          | ilum<br>ite         |                                       |                                    |                  |                    |       |                     |            |
|               |                                          |                     | Classe selezionata: 5                 | H - QUESTO ISTITUTO                |                  |                    |       |                     |            |
|               |                                          |                     |                                       |                                    | 1                | Totale Alunni : 11 |       |                     | Genera     |
|               |                                          |                     |                                       | Cognome Nome                       |                  | Data Nascita       | Sesso | Stato               | Curriculum |
|               |                                          |                     |                                       |                                    |                  | _                  | M     | In lavorazione      |            |
|               |                                          |                     | -                                     |                                    |                  |                    | F     | In lavorazione      |            |
|               |                                          |                     |                                       |                                    |                  |                    | м     | In lavorazione      |            |
|               |                                          |                     |                                       |                                    |                  |                    | F     | In lavorazione      | 2          |
|               |                                          |                     |                                       |                                    |                  |                    | м     | In lavorazione      |            |

3

M In lavorazione

### Consolidamento pre-esame

- viene eseguito sull'intero documento prima dell'insediamento delle commissioni d'esame e dopo la trasmissione dei dati relativi allo scrutinio, per mettere il documento a disposizione dei commissari completo in tutte le parti compilate, compresa l'informazione relativa al credito scolastico
- prima di consolidare il Curriculum, le scuole visualizzano le informazioni pre-caricate ed eventualmente le integrano
- dopo il consolidamento pre-esame il Curriculum è messo direttamente a disposizione delle Commissioni tramite «Commissione web»

## Consolidamento pre-esame

|                                           | Curriculum<br>Studente                 |                                   |                 |                                          |                                     |                                      |                                        |
|-------------------------------------------|----------------------------------------|-----------------------------------|-----------------|------------------------------------------|-------------------------------------|--------------------------------------|----------------------------------------|
| Utilità 🕒                                 |                                        |                                   |                 |                                          |                                     |                                      |                                        |
| Abilitazione 🕒                            |                                        | azione                            |                 |                                          |                                     |                                      |                                        |
| Consolidamento Curriculum 🧿               |                                        | disponibili nel menu servizi clic | care sull'icona | posta in alto a sinistra.                |                                     |                                      |                                        |
| » Torna ad Anagrafe<br>Nazionale Studenti | Abilitazione 🕒                         |                                   |                 |                                          |                                     |                                      |                                        |
|                                           | Consolidamento Curriculum 😑            |                                   |                 |                                          |                                     |                                      |                                        |
|                                           | » Consolidamento - Elenco<br>Classi    |                                   |                 |                                          |                                     |                                      |                                        |
|                                           | » Qualifiche e Diplomi                 |                                   |                 |                                          |                                     |                                      |                                        |
|                                           | » Gestione Esperienze<br>Apprendistato |                                   |                 |                                          |                                     |                                      |                                        |
|                                           | » Gestione Mobilità Studentesca        | Classe                            | Totale Studenti | Studenti con informazioni<br>nel sistema | Consolidamento<br>massivo pre Esame | Consolidamento<br>massivo post Esame | Consolidamento<br>per singolo studente |
|                                           | » Torna ad Anagrafe Nazionale          | 5A -                              |                 |                                          |                                     | <b>\$</b> 0                          | 8                                      |
|                                           | Studenti                               | 5B -                              |                 |                                          |                                     | \$°<br>*6                            |                                        |
|                                           | n Torna al portalo Sidi                | 5D -                              |                 |                                          |                                     | ¢°                                   |                                        |
|                                           | » Torna ai portale Siur                | 5E -                              |                 |                                          |                                     | ¢                                    | 8                                      |
|                                           |                                        | 5S -                              |                 |                                          |                                     | ¢                                    | 8                                      |
|                                           |                                        | 5T -                              |                 |                                          |                                     | ¢°                                   | 8                                      |
|                                           |                                        | 5V -                              |                 |                                          |                                     | <b>\$</b> 0                          |                                        |
|                                           |                                        | 5Z -                              |                 |                                          |                                     | <b>\$</b> 0                          |                                        |
|                                           |                                        | CANDIDATI ESTERNI                 | 20              | 0                                        |                                     | Ö                                    |                                        |

## La verifica delle informazioni

| Classe            | Totale Studenti | Studenti con informazioni<br>nel sistema | Consolidamento<br>massivo pre Esame | Consolidamento<br>massivo post Esame | Consolidamento<br>per singolo studente |
|-------------------|-----------------|------------------------------------------|-------------------------------------|--------------------------------------|----------------------------------------|
| 5A -              |                 |                                          |                                     | <b>ç</b> ê                           |                                        |
| 5B -              |                 |                                          |                                     | <b>\$</b>                            |                                        |
| 5C -              |                 |                                          |                                     | <b>\$</b>                            | 8≣                                     |
| 5D -              |                 |                                          |                                     | ¢                                    | 8≣                                     |
| 5E -              |                 |                                          |                                     | <b>\$</b>                            | 8≣                                     |
| 5S -              |                 |                                          |                                     | <b>\$</b>                            | 8≣                                     |
| 5T -              |                 |                                          |                                     | <b>\$</b>                            | 8≣                                     |
| 5V -              |                 |                                          |                                     | <b>\$</b>                            |                                        |
| 5Z -              |                 |                                          |                                     | <b>\$</b>                            | 8≣                                     |
| CANDIDATI ESTERNI | 20              | 0                                        |                                     | ¢۵                                   |                                        |

La verifica dei dati precaricati può essere effettuata **a campione** o **puntualmente** su studenti che abbiano svolto un percorso di studi peculiare o che abbiano svolto specifiche attività in ambito scolastico

| Codice Fiscale | Cognome<br>Nome | Data<br>Nascita | Sesso | Informazioni<br>nel sistema | Consolida<br>pre<br>esame | Consolida<br>post<br>esame | Stato             | Genera<br>Curriculum | Funzione<br>opzionale -<br>conferma<br>informazioni |
|----------------|-----------------|-----------------|-------|-----------------------------|---------------------------|----------------------------|-------------------|----------------------|-----------------------------------------------------|
|                |                 |                 | F     | ~                           |                           |                            | In<br>lavorazione | 2                    | Ø                                                   |
|                |                 |                 | М     | ~                           |                           |                            | In<br>lavorazione | 2                    | Z                                                   |
|                |                 |                 | М     | ~                           |                           |                            | In<br>lavorazione | 2                    | Z                                                   |
|                |                 |                 | М     | ~                           |                           |                            | In<br>lavorazione | 2                    | Z                                                   |
|                |                 |                 | М     | ~                           |                           |                            | In<br>lavorazione | 1                    |                                                     |
|                |                 |                 |       |                             |                           |                            | In                | 100 h                | -0                                                  |

## La verifica delle informazioni

| udente                                                                                                    | Classi D. Elenco Alunni D. Dettanlin Consu                                                                                                    | solidamento Pre Esame       |                                                                                     |                                                 |                                                                                                    |                                                                                                    |              |                                                   |                                                                                                    |                                                                                                    |                                                                                                    |
|----------------------------------------------------------------------------------------------------|----------------------------------------------------------------------------------------------------|-----------------------------|-------------------------------------------------------------------------------------|-------------------------------------------------|----------------------------------------------------------------------------------------------------|----------------------------------------------------------------------------------------------------|--------------|---------------------------------------------------|----------------------------------------------------------------------------------------------------|----------------------------------------------------------------------------------------------------|----------------------------------------------------------------------------------------------------|
|                                                                                                    |                                                                                                    |                             | Operazione effett                                                                   | luata.                                          |                                                                                                    |                                                                                                    |              |                                                   |                                                                                                    |                                                                                                    |                                                                                                    |
| Dati /<br>Cogn<br>Codio<br>Data<br>Stato                                                                                                    | Alunno<br>nome :<br>ice Fiscale:<br>a di Nascita:<br>a estero di Nascita:                                                                                                    | Espan                       | Nome:<br>Sesso:<br>Comune Nascita:<br>Luogo estero di Nascit<br>ndi visualizzazione | a:<br>Consolida Pre Esame                       |                                                                                                    |                                                                                                    |              |                                                   |                                                                                                    |                                                                                                    |                                                                                                    |
| (+) Percorso di Studio                                                                                                    |                                                                                                    |                             |                                                                                     |                                                 |                                                                                                    |                                                                                                    |              |                                                   |                                                                                                    | V                                                                                                    |                                                                                                    |
| [+] Esami di Idoneità                                                                                                    |                                                                                                    |                             |                                                                                     |                                                 |                                                                                                    |                                                                                                    |              |                                                   |                                                                                                    |                                                                                                    |                                                                                                    |
| [+] Esami integrativi                                                                                                    |                                                                                                    |                             | Studente                                                                            |                                                 |                                                                                                    |                                                                                                    |              |                                                   |                                                                                                    |                                                                                                    |                                                                                                    |
| [+] Credito Scolastico                                                                                                    |                                                                                                    |                             |                                                                                     | Consolidamento - Elenco                         | Classi 🗰 Elenco Alunni 🇯 Dettaglio Consolidamento Pre Es                                                                                                    | same .                                                                                                    |              |                                                   |                                                                                                    |                                                                                                    |                                                                                                    |
| [a] Percersi per le com                                                                                                    | mostenze trasversali e ner l'orientamento (F                                                                                                    | (PCTO)                      |                                                                                     |                                                 |                                                                                                    | Uperatione effettuata                                                                                                    | h.)          |                                                   |                                                                                                    |                                                                                                    |                                                                                                    |
|                                                                                                    |                                                                                                    |                             |                                                                                     | Dat                                             | Alunno<br>nome:                                                                                                    | Nome:                                                                                                    |              |                                                   |                                                                                                    | 1                                                                                                    |                                                                                                    |
| [+] Esperienze di Appre                                                                                                    | rendistato                                                                                                    |                             |                                                                                     |                                                 | ice Fiscale:                                                                                                    | Sessol                                                                                                    |              |                                                   |                                                                                                    |                                                                                                    |                                                                                                    |
|                                                                                                    |                                                                                                    |                             |                                                                                     | Cos OM                                          | d Nauda                                                                                                    | Conuna Nasrita:                                                                                                    |              |                                                   |                                                                                                    |                                                                                                    |                                                                                                    |
| [+] Diploma Profession                                                                                                    | nale                                                                                                    |                             |                                                                                     | Dat<br>Stat                                     | a di Nascita:<br>o estero di Nascita:                                                                                                    | Comune Nasolta:<br>Luogo estero di Nasolta:                                                                                                    |              |                                                   |                                                                                                    |                                                                                                    |                                                                                                    |
| (+) Diploma Profession<br>(+) Partecipazione ad a                                                                                                    | male<br>attività extracurricolari di arricchimento dell                                                                                                    | ell'offerta formativa organ |                                                                                     | Dat                                             | a di Nasoita:<br>o estero di Nasoita:                                                                                                    | Comune Nasoita:<br>Luogo estero di Nasoita:<br>Comprimi visualizzazione                                                                               | onsolida Pre | Esame                                             |                                                                                                    |                                                                                                    |                                                                                                    |
| <ul> <li>(+) Diploma Profession</li> <li>(+) Partecipazione ad a</li> <li>(+) Nobilità Studentesc</li> </ul>                                                                                                    | inale<br>L'attività extracurricolari di arricchimento dell<br>Ica                                                                                                    | ell'offerta formativa organ |                                                                                     | Dat                                             | a di Nascita:<br>o estero di Nascita:                                                                                                    | Comune Nasiota:<br>Luogo estero di Nasiota:<br>Comprimi visualizzazione                                                                               | onsolida Pre | Esame                                             |                                                                                                    |                                                                                                    |                                                                                                    |
| <ul> <li>[+] Diploma Profession</li> <li>[+] Partecipazione ad a</li> <li>[+] Hobilità Studentesc</li> <li>[+] Inserimento nell'All</li> </ul>                                                                                                    | nale<br>  attività extracurricolari di arricchimento dell<br> Ca<br> Ibo Nazionale delle Eccellenze                                                                                   | ell'offerta formativa orgai |                                                                                     | [·] Percarso di Studio                          | s di Nascita:<br>o estero di Nascita:                                                                                                    | Comune Nascita:<br>Luogo estero di Nascita:                                                                                                    | onsolida Pre | Esame                                             |                                                                                                    | _                                                                                                    |                                                                                                    |
| <ul> <li>(+) Diploma Profession</li> <li>(+) Partecipazione ad a</li> <li>(+) Nobilità Studentesc</li> <li>(+) Inserimento nell'All</li> <li>(+) Certificazioni Linou</li> </ul>                                                                                                    | nale<br>I attività extracurricolari di arricchimento dell<br>ICA<br>VIDo Nazionale delle Eccellenze<br>uistiche                                                                       | ell'offerta formativa orga  |                                                                                     | Co<br>Dat<br>Stal                               | nd Nascha:<br>o estaro di Nascha:<br>Indeizzo di Studio:<br>Nome Intituto:<br>EA12 LINGUISTICO INTER                                                                                                    | Comune Nasola:<br>Luogo entero di Nasola:<br>Comprimi visualizzazione                                                                                 | onsolida Pre | Esame                                             |                                                                                                    |                                                                                                    |                                                                                                    |
| <ul> <li>(+) Diploma Profession</li> <li>(+) Partecipazione ad a</li> <li>(+) Nobilità Studentesc</li> <li>(+) Inserimento nell'All</li> <li>(+) Certificazioni Lingui</li> <li>(+) Certificazioni Lingui</li> </ul>                                                                                                    | inale<br>  attività extracurricolari di arricchimento del<br>IGA<br>NIDo Nazionale delle Eccellenze<br>uistiche                                                                       | ell'offerta formativa orga  |                                                                                     | Co<br>Dat<br>Sta<br>(-) Percorso di Studio      | nd Nascha:<br>o estero d' Nascha:<br>Indeizzo di Shudio:<br>Nome Istituto:                                                                                                    | Comune Nasola:<br>Luopo estero di Nasola:<br>Comprimi visualizzazione C<br>INAZIONALE FRANCESE - ESABAC                                               | onsolida Pre | Exame                                             | Y Anno                                                                                                    | ¥ Anno                                                                                                    |                                                                                                    |
| <ul> <li>[+] Diploma Profession</li> <li>[+] Partecipazione ad a</li> <li>[+] Nobilità Studentesc</li> <li>[+] Inserimento nell'All</li> <li>[+] Certificazioni Lingui</li> <li>[+] Certificazioni Informi</li> </ul>                                                                                                    | inale<br>  attività extracurricolari di arricchimento del<br>IGA<br>NIDO Nazionale delle Eccellenze<br>uistiche<br>rmatiche                                                           | ell'offerta formativa orga  |                                                                                     | Co<br>Dat<br>Sta<br>(-) Percorso di Studio      | d Nascha:<br>o estero d'Nascha:<br>Indeizeo di Studio:<br>Nome Inthuto:<br>Istituto                                                                                                    | Comune Nasota:<br>Luopp extern di Nasota:<br>Comprimi visualizzazione C<br>INAZIONALE FRANCESE - ESABAC<br>I Anno<br>TOPCO20003                       | onsolida Pre | Esame<br>F                                        | ¥ Anno<br>10PC020003                                                                                                    | V Anno<br>TOPC020003                                                                                                    |                                                                                                    |
| <ul> <li>[+] Diploma Profession</li> <li>[+] Partecipazione ad a</li> <li>[+] Nobilità Studentesc</li> <li>[+] Inserimento nell'All</li> <li>[+] Certificazioni Lingui</li> <li>[+] Certificazioni Inform</li> <li>[+] Altro</li> </ul>                                                                                                    | inale<br>  attività extracurricolari di arricchimento del<br>IGA<br>NIDO Nazionale delle Eccellenze<br>uistiche<br>rmatiche                                                           | ell'offerta formativa orga  |                                                                                     | Co<br>Dati<br>Sta<br>(-) Percorso di Studio     | d Nascha:<br>o estero di Nascha:<br>Indirizzo di Shudio:<br>Nome Istituto<br>Istituto<br>Indirizzo                                                                                                    | Comune Nasota:<br>Luopp extern di Nasota:<br>Comprimi visualizzazione C<br>RNAZIONALE FRANCESE - ESABAC<br>E Anno<br>TOPCO20003<br>LIA4               | onsolida Pre | Esame<br>F<br>F<br>F<br>F<br>F<br>F               | ¥ Anno<br>10PC020003<br>[A12                                                                                                    | V Anno<br>TOPC020003<br>EA12                                                                                                    |                                                                                                    |
| <ul> <li>[+] Diploma Profession</li> <li>[+] Partecipazione ad a</li> <li>[+] Nobilità Studentesc</li> <li>[+] Inserimento nell'All</li> <li>[+] Certificazioni Lingui</li> <li>[+] Certificazioni Inform</li> <li>[+] Altro</li> <li>[+] Attività professiona</li> </ul>                                                                                                    | inale<br>  attività extracurricolari di arricchimento del<br>16a<br>Nibo Nazionale delle Eccellenze<br>uistiche<br>rmatiche<br>iali                                                   | ell'offerta formativa orga  |                                                                                     | Co<br>Dati<br>Sta<br>(-) Percorso di Studio     | nd Nascita:<br>o estero di Nascita:<br>Indirizzo di Studio: EA12 LINGUISTICO INTER<br>Nome Istituto<br>Istituto<br>Indirizzo<br>Disciplina                                                                                                    | Comune Nasota:<br>Luopp entero di Nasota:<br>Comprimi visualizzazione C<br>RNAZIONALE FRANCESE - ESABAC<br>E Anno<br>TOPCO20003<br>LIA4<br>Ore        | onsolida Pre | Esame<br>r<br>r<br>r<br>r<br>r<br>r<br>e<br>ore o | ¥ Anno<br>ropcozodo3<br>(A12<br>Dre                                                                                                    | ¥ Anno           TOPC020003           EA12           Ore                                                                                                    | Totale                                                                                                    |
| <ul> <li>[+] Diploma Profession</li> <li>[+] Partecipazione ad a</li> <li>[+] Nobilità Studentesc</li> <li>[+] Inserimento nell'All</li> <li>[+] Certificazioni Lingui</li> <li>[+] Certificazioni Inform</li> <li>[+] Altro</li> <li>[+] Attività professiona</li> <li>[+] Attività culturali e a</li> </ul>                                                                                                    | inale<br>I attività extracurricolari di arricchimento del<br>SCA<br>NIDo Nazionale delle Eccellenze<br>uistiche<br>rmatiche<br>iali<br>artistiche                                     | ell'offerta formativa orga  |                                                                                     | Co<br>Dat<br>Sta<br>(-) Percorso di Studio      | nd Rasola:<br>nestero di Nasola:<br>Indirizzo di Studio:<br>Rome Istituto<br>Istituto<br>Istituto<br>Disciplina<br>Linocua e LETTERATURA ITALIANA<br>Linocua e LETTERATURA ITALIANA                                                                                                    | Comune Nasolai<br>Luopp entero di Nasolai<br>Comprimi visualizzazione C<br>RNAZIONALE FRANCESE - ESABAC<br>I Anno<br>TOPCO20003<br>LIA4<br>Ore        | onsolida Pre | Esame<br>F<br>T<br>Ore 0                          | V Anno<br>10PC020003<br>(A12<br>Dre<br>132<br>132                                                                                                    | V Anno<br>TOPC020003<br>EA12<br>Ore<br>132                                                                                                    | Totale<br>264                                                                                                    |
| <ul> <li>[+] Diploma Profession</li> <li>[+] Partecipazione ad a</li> <li>[+] Nobilità Studentesc</li> <li>[+] Inserimento nell'All</li> <li>[+] Certificazioni Lingui</li> <li>[+] Certificazioni Inform</li> <li>[+] Altro</li> <li>[+] Attività professiona</li> <li>[+] Attività culturali e a</li> <li>[+] Attività musicali</li> </ul>                                                                                                    | anale<br>I attività entracurricolari di arricchimento del<br>SCA<br>NIbo Nazionale delle Eccellenze<br>puistiche<br>rmatiche<br>nali<br>artistiche                                    | ell'offerta formativa organ |                                                                                     | Co<br>Dat<br>Sta<br>(-) Percorso di Studio      | nd Rasola:<br>o estero di Nasola:<br>Indirizzo di Studio:<br>Rome Istituto<br>Istituto<br>Indirizzo<br>Disciplina<br>Linocia e LETTERATURA ITALIANA<br>Linocia e CUTURA STRANERA (IRANERE)<br>Linocia e CUTURA STRANERA (IRANERE)<br>Linocia e CUTURA STRANERA (IRANERE)                                                                                                    | Comune Nasola:<br>Luopp extern di Nasola:<br>Comprimi visualizzazione C<br>RNAZIONALE FRANCESE - ESABAC<br>I Anno<br>TOPCO20003<br>LIA4<br>Ore        | onsolida Pre | Esame<br>F<br>Ore<br>O                            | V Anno<br>10PC020003<br>(A12<br>10re<br>132<br>132<br>199                                                                                                    | V Anno<br>TOPC020003<br>EA12<br>Ore<br>132<br>132<br>132                                                                                                    | Totale<br>264<br>254<br>230                                                                                                    |
| <ul> <li>[+] Diploma Profession</li> <li>[+] Partecipazione ad a</li> <li>[+] Nobilità Studentesc</li> <li>[+] Inserimento nell'All</li> <li>[+] Certificazioni Lingui</li> <li>[+] Certificazioni Inform</li> <li>[+] Altro</li> <li>[+] Attività professiona</li> <li>[+] Attività culturali e a</li> <li>[+] Attività musicali</li> </ul>                                                                                                    | saale<br>I attività extracurricolari di arricchimento del<br>SCA<br>NIbo Nazionale delle Eccellenze<br>puistiche<br>rmatiche<br>sali<br>artistiche                                    | ell'offerta formativa orga  |                                                                                     | Los<br>Data<br>Stat                             | nd Rasola:<br>e estere di Nasola:<br>Indivizza di Shudio:<br>Rome Istituto<br>Istituto<br>Indivizza<br>Disciplina<br>Linoua e LETTERATURA ITALIANA<br>Linoua e LETTERATURA ITALIANA<br>Linoua e CUTURA STRANERA (IRANERE)<br>Linoua e CUTURA STRANERA (IROLESE)<br>Linoua e CUTURA STRANERA 3 TEDESCO<br>STOIA (IN RANCESE)                                                                                                    | Comprime Nasolai<br>Luopp entero di Nasolai<br>Comprimi visualizzazione C<br>RNAZIONALE FRANCESE - ESABAC<br>I Anno<br>TOPCO20003<br>LIA4<br>Ore      | onsolida Pre | Esame<br>F<br>Gree<br>0                           | V Anno<br>10PC020003<br>(A12<br>102<br>102<br>102<br>103<br>99<br>99<br>99                                                                                                   | V Anno<br>TOPC020003<br>EA12<br>Ore<br>132<br>132<br>132<br>132<br>132<br>99                                                                                                    | Totale<br>264<br>254<br>330<br>231<br>190                                                                                                    |
| <ul> <li>[+] Diploma Profession</li> <li>[+] Partecipazione ad a</li> <li>[+] Nobilità Studentesc</li> <li>[+] Inserimento nell'All</li> <li>[+] Certificazioni Lingui</li> <li>[+] Certificazioni Inform</li> <li>[+] Altro</li> <li>[+] Attività professiona</li> <li>[+] Attività culturali e a</li> <li>[+] Attività musicali</li> <li>[+] Attività sportive</li> </ul>                                                                                                    | saale<br>I attività extracurricolari di arricchimento del<br>SCA<br>Nibo Nazionale delle Eccellenze<br>puistiche<br>rmatiche<br>sali<br>artistiche                                    | ell'offerta formativa orga  |                                                                                     | Los<br>Data<br>Stat                             | nd Rasola:<br>netero di Nasola:<br>Indirizzo di Studio:<br>EA12 LINGUISTICO INTER<br>Nome Istituto<br>Indirizzo<br>Disciplina<br>LINGUA E LETTERATURA ITALIANA<br>LINGUA E CULTURA STRANIERA (INOLESE)<br>LINGUA E CULTURA STRANIERA (INOLESE)<br>LINGUA E CULTURA STRANIERA 3 TEDESCO<br>STOIA (IN FRANCESE)<br>FILOSOFIA<br>MATEMATICA                                                                                                    | Comprime Nasolai<br>Luopp entero di Nasolai<br>Comprimi visualizzazione C<br>RNAZIONALE FRANCESE - ESABAC<br>I Anno<br>I DPC020003<br>LIA4<br>Ore     | onsolida Pre | Esame<br>F<br>Gree<br>0                           | V Anno<br>10PC020003<br>(A12<br>102<br>102<br>102<br>103<br>99<br>99<br>99<br>66<br>66                                                                                       | V Anno<br>TOPC020003<br>EA12<br>Ore<br>132<br>132<br>132<br>132<br>132<br>99<br>66<br>99                                                                                                    | Totale<br>264<br>264<br>230<br>231<br>390<br>132                                                                                                |
| <ul> <li>[+] Diploma Profession</li> <li>[+] Partecipazione ad a</li> <li>[+] Nobilità Studentesc</li> <li>[+] Inserimento nell'All</li> <li>[+] Certificazioni Lingui</li> <li>[+] Certificazioni Inform</li> <li>[+] Altro</li> <li>[+] Attività professiona</li> <li>[+] Attività culturali e a</li> <li>[+] Attività di culturali</li> <li>[+] Attività sportive</li> <li>[+] Attività di cuttadina</li> </ul>                                                                                                    | nale<br>I attività extracurricolari di arricchimento del<br>sca<br>Albo Nazionale delle Eccellenze<br>nuistiche<br>rmatiche<br>sali<br>sartistiche<br>anza attiva e di volontariato   | ell'offerta formativa organ |                                                                                     | Los<br>Data<br>Stat                             | nd Rasola:<br>a estere di Nasola:<br>Indirizza di Shudio:<br>EA12 LINGUISTICO INTER<br>Nome Istituto<br>Indirizza<br>Disciplina<br>LINGUA E CUTURA STRANIERA (IRANCESE)<br>LINGUA E CUTURA STRANIERA (IRANCESE)<br>LINGUA E CUTURA STRANIERA (IROLESE)<br>LINGUA E CUTURA STRANIERA S TEDESCO<br>STOIAI (IN RANCESE)<br>FILOSOFIA<br>MATEMATICA<br>SCIENCE NATURALI (BIOLOGIA, CHINICA, SCIENZE DELLA TERRA)                                                                                                    | Comprime Nasolai<br>Luopp entero di Nasolai<br>Comprimi visualizzazione C<br>RNAZIONALE FRANCESE - ESABAC<br>I Anno<br>TOPCO20003<br>LIA4<br>Ore      | onsolida Pre | Esame<br>F<br>T<br>Ore 0                          | V Anno<br>10PC020003<br>(A12<br>132<br>132<br>198<br>99<br>99<br>66<br>66<br>66<br>66<br>66                                                                                  | ¥ Anno           TOPC020003           €A12           Ore           132           132           132           132           132           132           132           132           132           132           132           132           132           132           132           132           132           132           132           132           132           133           99           66           69           66                                                                                                    | Totale<br>264<br>264<br>230<br>231<br>190<br>132<br>155<br>132                                                                                  |
| <ul> <li>[+] Diploma Profession</li> <li>[+] Partecipazione ad a</li> <li>[+] Nobilità Studentesc</li> <li>[+] Inserimento nell'All</li> <li>[+] Certificazioni Lingui</li> <li>[+] Certificazioni Inform</li> <li>[+] Altro</li> <li>[+] Altro</li> <li>[+] Attività professiona</li> <li>[+] Attività culturali e a</li> <li>[+] Attività di culturali e</li> <li>[+] Attività sportive</li> <li>[+] Attività di cuttadina</li> <li>[+] Attività di cuttadina</li> <li>[+] Attività di cuttadina</li> <li>[+] Attività di cuttadina</li> </ul> | inale<br>I attività extracurricolari di arricchimento del<br>sca<br>Albo Nazionale delle Eccellenze<br>juistiche<br>irmatiche<br>anti<br>artistiche<br>anza attiva e di volontariato  | ell'offerta formativa organ |                                                                                     | Los<br>Data<br>(-) Percorso di Studio           | nd Rasola:<br>a estere di Nasola:<br>Indivizza di Shudio:<br>EA12 LINGUISTICO INTER<br>Nome Istituto<br>Indivizza<br>Disciplina<br>LINGUA E CUTURA STRANIERA (IRANCESE)<br>LINGUA E CUTURA STRANIERA (IRANCESE)<br>LINGUA E CUTURA STRANIERA STEDESCO<br>STOIAL (IN RANCESE)<br>FILOSOFIA<br>MATEMATICA<br>SCIENZE NATURALI (BIOLOGIA, CHIMICA, SCIENZE DELLA TERRA)<br>FISICA                                                                                                    | Comprime Nasolai<br>Luopp entero di Nasolai<br>Comprimi visualizzazione C<br>RNAZIONALE FRANCESE - ESABAC<br>I Anno<br>TOPCO20003<br>LIA4<br>Ore      | onsolida Pre | Esame F                                           | V Anno<br>10PC020003<br>(A12<br>)re<br>132<br>132<br>132<br>133<br>99<br>66<br>66<br>66<br>66<br>66<br>66<br>66<br>66<br>64<br>33                                            | ¥ Anno           TOPC020003           €A12           Ore           132           132           132           132           132           132           132           132           132           132           132           132           132           132           132           132           132           132           132           132           134           66           66           66                                                                                                    | Totale<br>264<br>264<br>230<br>231<br>190<br>132<br>165<br>132<br>66<br>99                                                                      |
| <ul> <li>[+] Diploma Profession</li> <li>[+] Partecipazione ad a</li> <li>[+] Nobilità Studentesc</li> <li>[+] Inserimento nell'All</li> <li>[+] Certificazioni Lingui</li> <li>[+] Certificazioni Inform</li> <li>[+] Altro</li> <li>[+] Attività professiona</li> <li>[+] Attività culturali e a</li> <li>[+] Attività di culturali e</li> <li>[+] Attività sportive</li> <li>[+] Attività di cuttadina</li> <li>[+] Attre attività</li> </ul>                                                                                                 | inale<br>i attività extracurricolari di arricchimento del<br>sca<br>Albo Nazionale delle Eccellenze<br>mistiche<br>rmatiche<br>ali<br>artistiche<br>anza attiva e di volontariato     | ell'offerta formativa organ |                                                                                     | Los<br>Data<br>(-) Percorso di Studio           | nd Rasola:<br>a estere di Nasola:<br>Indirizza di Shudio:<br>EA12 LINGUISTICO INTER<br>Nome Istibuto:<br>Istituto<br>Indirizza<br>Disciplina<br>LINGUA E CULTURA STRANIERA (INOLESE)<br>LINGUA E CULTURA STRANIERA (INOLESE)<br>LINGUA E CULTURA STRANIERA (INOLESE)<br>LINGUA E CULTURA STRANIERA STEDESCO<br>STOLA (IN RANCESE)<br>FILOSOFIA<br>MATEMATICA<br>SCIENZE NATURALI (BIOLOGIA, CHINICA, SCIENZE DELLA TERRA)<br>FISICA<br>SCIENZE MATURALI (BIOLOGIA, CHINICA, SCIENZE DELLA TERRA)<br>FISICA                                                                                                    | Comprime Nasola:<br>Loop entero di Nasola:<br>Comprime visualizzazione C<br>RNAZIONALE FRANCESE - ESABAC<br>I Anno<br>I DPC 020003<br>LIA4<br>Ore     | onsolida Pre | Esame<br>T<br>Ore 0                               | V Anno<br>10PC020003<br>(A12<br>7re<br>132<br>132<br>132<br>132<br>132<br>132<br>64<br>64<br>64<br>64<br>64<br>64<br>64<br>64<br>64<br>64<br>64<br>64<br>73<br>3<br>64<br>73 | ¥ Anno           TOPC020003           €A12           Ore           132           132           132           132           132           132           136           66           66           66           66           66           33                                                                                                    | Totale<br>264<br>264<br>230<br>231<br>190<br>132<br>165<br>132<br>66<br>99<br>132                                                               |
| <ul> <li>[+] Diploma Profession</li> <li>[+] Partecipazione ad a</li> <li>[+] Nobilità Studentesc</li> <li>[+] Inserimento nell'All</li> <li>[+] Certificazioni Lingui</li> <li>[+] Certificazioni Inform</li> <li>[+] Altro</li> <li>[+] Attività professiona</li> <li>[+] Attività culturali e a</li> <li>[+] Attività di culturali e</li> <li>[+] Attività sportive</li> <li>[+] Attività di cuttadina</li> <li>[+] Attre attività</li> </ul>                                                                                                 | inale<br>I attività extracurricolari di arricchimento del<br>sca<br>Albo Nazionale delle Eccellenze<br>mistiche<br>rmatiche<br>ali<br>artistiche<br>anza attiva e di volontariato     | ell'offerta formativa organ |                                                                                     | Los<br>Data<br>(-) Percorso di Studio           | nd Rasola:                                                                                                    | Comprime Nasola:<br>Loop entero di Nasola:<br>Comprime visualizzazione C<br>RNAZIONALE FRANCESE - ESABAC<br>I Anno<br>TOPC 020003<br>LIA4<br>Ore      | onsolida Pre | Esame<br>T<br>Dre 0                               | V Anno<br>10PC020003<br>(A12<br>132<br>132<br>132<br>132<br>132<br>132<br>132<br>132<br>132<br>1                                                                             | ¥ Anno           TOPC020003           EA12           Ore           132           132           132           132           132           132           132           132           132           132           132           132           132           132           132           133           66           66           66           66           33                                                                                                    | Totale<br>264<br>264<br>254<br>250<br>231<br>190<br>132<br>165<br>132<br>66<br>99<br>132<br>66<br>99                                            |
| <ul> <li>[+] Diploma Profession</li> <li>[+] Partecipazione ad a</li> <li>[+] Nobilità Studentesc</li> <li>[+] Inserimento nell'All</li> <li>[+] Certificazioni Lingui</li> <li>[+] Certificazioni Inform</li> <li>[+] Altro</li> <li>[+] Attività professiona</li> <li>[+] Attività culturali e a</li> <li>[+] Attività di culturali e</li> <li>[+] Attività sportive</li> <li>[+] Attività di culturali</li> <li>[+] Attività di culturali</li> <li>[+] Attre attività</li> </ul>                                                              | inale<br>I attività extracurricolari di arricchimento del<br>sca<br>Albo Nazionale delle Eccellenze<br>inistiche<br>rmatiche<br>nali<br>artistiche<br>anza attiva e di volontariato   | ell'offerta formativa orga  |                                                                                     | Los<br>Data<br>(-) Percorso di Studio           | nd Rasola:<br>a di Rasola:<br>a di Rasola:<br>Indivizza di Studio:<br>EA12 LINGUISTICO INTER<br>Nome Istituto<br>Indivizza<br>Disciplina<br>LINGUA E LETTERATURA ITALIANA<br>LINGUA E LETTERATURA ITALIANA<br>LINGUA E LOUTURA STRANIERA (INGUESE)<br>LINGUA E CULTURA STRANIERA (INGUESE)<br>LINGUA E CULTURA STRANIERA (INGUESE)<br>LINGUA E CULTURA STRANIERA I TODESCO<br>STOLA (IN RANCESE)<br>FILOSOFIA<br>MATEMATICA<br>SCIENZE NATURALI (BIOLOGIA, CHINICA, SCIENZE DELLA TERRA)<br>TISTOA<br>SCIENZE MOTORIZ E SINGATIVE<br>RELIGIORE CATTOLICA/ATTIVITA' ALTERNATIVA<br>TOTALE                                                                                                    | Comprime Viscola:<br>Loopp entero di Nacola:<br>Comprime visualizzazione C<br>RNAZIONALE FRANCESE - ESABAC<br>I Anno<br>TOPC 020003<br>LIA4<br>Ore    | onsolida Pre | Esame<br>T<br>Ore 0                               | V Anno<br>10PC020003<br>(A12<br>132<br>132<br>132<br>132<br>132<br>132<br>132<br>132<br>132<br>1                                                                             | ¥ Anno           TOPC020003           EA12           Ore           132           132           132           132           132           132           132           132           132           132           132           133           66           66           66           63           Fonte deti: Anografie /                                                                                                    | Totale<br>264<br>264<br>264<br>230<br>231<br>190<br>132<br>165<br>132<br>66<br>99<br>132<br>66<br>99                                            |
| <ul> <li>[+] Diploma Profession</li> <li>[+] Partecipazione ad a</li> <li>[+] Nobilità Studentesc</li> <li>[+] Inserimento nell'All</li> <li>[+] Certificazioni Lingui</li> <li>[+] Certificazioni Inform</li> <li>[+] Altro</li> <li>[+] Attività professiona</li> <li>[+] Attività culturali e a</li> <li>[+] Attività di culturali e</li> <li>[+] Attività sportive</li> <li>[+] Attività di culturali</li> <li>[+] Attività di culturali</li> <li>[+] Attre attività</li> </ul>                                                              | inale<br>I attività extracurricolari di arricchimento del<br>sca<br>Albo Nazionale delle Eccellenze<br>puistiche<br>rmatiche<br>nali<br>: artistiche<br>anza attiva e di volontariato | ell'offerta formativa organ |                                                                                     | (-) Percorso di Studio                          | nd Rasola:<br>a estere di Nasola:<br>Indirizza di Shudio:<br>EA12 LINGUISTICO INTER<br>Nome Istibuto:<br>Istituto<br>Indirizza<br>Disciplina<br>LINGUA E LETTERATURA ITALIANA<br>LINGUA E LETTERATURA ITALIANA<br>LINGUA E CULTURA STRANIERA (INOLESE)<br>LINGUA E CULTURA STRANIERA (INOLESE)<br>LINGUA E CULTURA STRANIERA STROESCO<br>STOLIA (IN RANCESE)<br>FILOSOFIA<br>MATEMATICA<br>SCIENZE NATURALI (BIOLOGIA, CHINICA, SCIENZE DELLA TERRA)<br>FISICA<br>SCIENZE MATURALI (BIOLOGIA, CHINICA, SCIENZE DELLA TERRA)<br>FISICA<br>SCIENZE MOTORIZ E SPORTIVE<br>RELIGIORE CATTOLICA/ATTIVITA' ALTERNATIVA<br>TOTALE                                                                                                    | Comprime Visualizzazione C<br>Comprime visualizzazione C<br>RNAZIONALE FRANCESE - ESABAC<br>I Anno<br>TOPC 020003<br>LIA4<br>Ore                      | onsolida Pre | Esame<br>T<br>Ore<br>0                            | V Anno<br>10PC020003<br>(A12<br>132<br>132<br>132<br>132<br>139<br>99<br>99<br>64<br>64<br>64<br>64<br>64<br>64<br>64<br>64<br>64<br>64<br>64<br>64<br>64                    | ¥ Anno           TOPC020003           EA12           Ore           132           132           132           132           132           132           132           132           132           132           132           133           66           66           66           66           66           66           66           66           66           66           66           66           66           66           66           66           66           66           66           66           66           66           66           66           66           67           68           69           60           70           70           70           70           70           70           70 <td>Totale<br/>264<br/>264<br/>264<br/>230<br/>231<br/>190<br/>132<br/>165<br/>152<br/>165<br/>132<br/>66<br/>99<br/>132<br/>2079<br/>Nazonale Student</td> | Totale<br>264<br>264<br>264<br>230<br>231<br>190<br>132<br>165<br>152<br>165<br>132<br>66<br>99<br>132<br>2079<br>Nazonale Student              |
| <ul> <li>[+] Diploma Profession</li> <li>[+] Partecipazione ad a</li> <li>[+] Nobilità Studentesci</li> <li>[+] Inserimento nell'All</li> <li>[+] Certificazioni Lingui</li> <li>[+] Certificazioni Inform</li> <li>[+] Altro</li> <li>[+] Attività professiona</li> <li>[+] Attività culturali e ai</li> <li>[+] Attività di culturali e</li> <li>[+] Attività sportive</li> <li>[+] Attività di cuttadina</li> <li>[+] Attre attività</li> </ul>                                                                                               | inale<br>I attività extracurricolari di arricchimento del<br>sca<br>Albo Nazionale delle Eccellenze<br>puistiche<br>rmatiche<br>nali<br>• artistiche<br>anza attiva e di volontariato | ell'offerta formativa organ |                                                                                     | (-) Percorso di Studio<br>(-) Esami di Idonestà | d Assola:<br>a retero di Nasola:<br>Indivizzo di Shudio:<br>Rome Istituto:<br>Estituto<br>Indivizzo<br>Disciplina<br>Linoua e curtusa strantesa (mancese)<br>Linoua e curtusa strantesa (mancese)<br>Linoua e curtusa strantesa (mancese)<br>Linoua e curtusa strantesa (mancese)<br>Linoua e curtusa strantesa (mancese)<br>Linoua e curtusa strantesa (mancese)<br>Linoua e curtusa strantesa (mancese)<br>Linoua e curtusa strantesa (mancese)<br>Linoua e curtusa strantesa (mancese)<br>Linoua e curtusa strantesa stedesco<br>stosta (mancese)<br>risoca<br>Stosta Auturat e Linouados sconici<br>Scienze motorize e spoartoje<br>scienze motorize e spoartoje<br>scienze motorize e spoartoje<br>Relisocom carto sciavittivitta Astremattiva.<br>Totale<br>Anno scolastice | Comprime Viscola:<br>Loopo entero di Nacola:<br>Comprime visualizzazione C<br>RNAZIONALE FRANCESE - ESABAC<br>I Anno<br>UIA4<br>Ore<br>Anno di corsio | onsolida Pre | Esame<br>T<br>Ore<br>O                            | V Anno<br>10PC020003<br>(A12<br>132<br>132<br>132<br>132<br>132<br>132<br>132<br>132<br>132<br>1                                                                             | ¥ Anno           TOPC020003           EA12           Ore           132           132           132           132           132           132           132           132           132           132           132           132           132           132           132           133           66           66           66           66           33           Fonte dett: Anagrafe /                                                                                                    | Totale<br>264<br>264<br>264<br>264<br>199<br>132<br>165<br>165<br>165<br>165<br>166<br>66<br>99<br>132<br>66<br>66<br>2079<br>Nazionale Student |

inno scolastico

016-2017

Anno di corso

| LINGUA E CULTURA STRANIERA (FRANCESE) - STORIA (IN FRANCESE) - FILOSOFIA |                                         |
|--------------------------------------------------------------------------|-----------------------------------------|
|                                                                          | And And And And And And And And And And |

onte dati: Anagrafe Nazionale Studenti

## L'integrazione delle informazioni

![](_page_29_Figure_1.jpeg)

## I sistemi che alimentano il Curriculum

|    | INFORMAZIONI                                          | SISTEMI ALIMENTANTI                                                                                                    |
|----|-------------------------------------------------------|----------------------------------------------------------------------------------------------------|
|    | PERCORSO DI STUDI                                     |                                                                                                    |
|    | Piano di studi                                        | Gestione anno scolastico- Quadri orario e Anagrafe nazionale studenti – Gestione dati alunno                                  |
|    | Esami di idoneità                                     | Anagrafe nazionale studenti – Gestione esame di idoneità                                                                      |
|    | Esami integrativi                                     | Anagrafe nazionale studenti – Gestione esame integrativo                                                                      |
|    | РСТО                                                  | Piattaforma dell'Alternanza<br>Trasmissione flussi da fornitori di applicativi certificati                                    |
|    | Esperienze di apprendistato                           | Sezione <i>Curriculum dello studente</i> nel SIDI                                                                             |
| -  | ALTRI TITOLI DI STUDIO                                |                                                                                                    |
|    | Qualifica professionale                               | Sezione <i>Curriculum dello studente</i> nel SIDI                                                                             |
| Ĩ  | Diploma professionale                                 | Sezione <i>Curriculum dello studente</i> nel SIDI                                                                             |
|    | ALTRE INFORMAZIONI                                    |                                                                                                    |
|    | Attività extracurricolari organizzate dalla<br>scuola | Anagrafe nazionale studenti – Gestione certificazioni/attività<br>Trasmissione flussi da fornitori di applicativi certificati |
|    | Mobilità studentesca                                  | Anagrafe nazionale studenti – Gestione dati alunno<br>Sezione <i>Curriculum dello studente</i> nel SIDI                       |
|    | Inserimento nell'albo nazionale delle<br>eccellenze   | Anagrafe nazionale studenti – Eccellenze                                                                                      |
|    | CERTIFICAZIONI                                        |                                                                                                    |
| =[ | Certificazioni linguistiche                           | Anagrafe nazionale studenti – Gestione certificazioni/attività                                                                |
|    |                                                       | Trasmissione flussi da fornitori di applicativi certificati                                                                   |
| Ī  | Certificazioni informatiche                           | Anagrate nazionale studenti – Gestione certificazioni/attività<br>Tracmissione flussi de fornitori di applicativi cortificati |
| _  |                                                       | irasmissione nussi da fornitori di applicativi certificati                                                                    |

### Status certificazione fornitori

![](_page_31_Figure_1.jpeg)

## Il consolidamento pre-esame

| Classe            | Totale Studenti | Studenti con Conferma | Consolidamento<br>massivo pre Esame | Consolidamento<br>massivo post Esame | Consolidamento<br>per singolo studente |
|-------------------|-----------------|-----------------------|-------------------------------------|--------------------------------------|----------------------------------------|
| 5A -              | 28              | 28                    |                                     | ¢                                    |                                        |
| 5B -              | 29              | 29                    |                                     | ¢                                    |                                        |
| 5C -              | 23              | 23                    |                                     | ¢                                    | 8                                      |
| 5D -              | 29              | 29                    |                                     | ¢                                    | 8                                      |
| 5E -              | 26              | 26                    |                                     | ¢                                    | <b>8</b> E                             |
| 5S -              | 22              | 22                    |                                     | ¢                                    | 8                                      |
| 5T -              | 24              | 24                    |                                     | ¢                                    | 8                                      |
| 5V -              | 18              | 18                    |                                     | ¢                                    | <b>8</b> 1                             |
| 5Z -              | 15              | 15                    |                                     | ¢                                    | 8                                      |
| CANDIDATI ESTERNI | 22              | 0                     |                                     | ¢                                    | 8                                      |

![](_page_32_Picture_2.jpeg)

Le scuole possono effettuare il **consolidamento** sia **massivamente** per l'intera classe sia sulle informazioni del **singolo studente** 

## Come creare una versione digitale del Curriculum

| Curriculum<br>Studente | Consolidamer     | nto - Elenco C  | lassi » Ele     | nco Stud | lenti                        |                           |                            |                             |                      |                                                     |
|------------------------|------------------|-----------------|-----------------|----------|------------------------------|---------------------------|----------------------------|-----------------------------|----------------------|-----------------------------------------------------|
|                        | Classe seleziona | ta: 5A-LICEO    | CLASSICO S.     | CON LICE | O INTERNAZIONA<br>Totale Stu | LE AD INDIRI<br>denti :   | ZZO                        |                             |                      |                                                     |
|                        | Codice Fiscale   | Cognome<br>Nome | Data<br>Nascita | Sesso    | Informazioni<br>confermate   | Consolida<br>pre<br>esame | Consolida<br>post<br>esame | Stato                       | Genera<br>Curriculun | Funzione<br>opzionale -<br>conferma<br>informazioni |
|                        | Codice fiscale   | Cognome<br>Nome | GG/MM/AAAA      | F        | ~                            |                           |                            | Anteprima<br>per<br>l'esame | 2                    |                                                     |
|                        | Codice fiscale   | Cognome<br>Nome | GG/MM/AAAA      | Μ        | ~                            |                           |                            | Anteprima<br>per<br>l'esame | 2                    |                                                     |
|                        | Codice fiscale   | Cognome<br>Nome | GG/MM/AAAA      | F        | ~                            |                           |                            | Anteprima<br>per<br>l'esame |                      |                                                     |

### Consolidamento post-esame

- viene effettuato una volta concluso l'esame di Stato e quando è disponibile il numero del diploma
- è opportuno verificare a campione la presenza di tutte le informazioni inerenti all'esito conseguito nella sezione "Titolo di studio", trasmesse al SIDI nelle consuete modalità di comunicazione degli esiti dell'esame di Stato
- bisogna collegare in maniera univoca il Curriculum al diploma tramite l'inserimento
   del numero identificativo di quest'ultimo nell'area SIDI Alunni- Gestione alunni Esami di Stato Adempimenti finali
- dopo il consolidamento post-esame il Curriculum è messo direttamente a disposizione dello studente in piattaforma assieme al Supplemento Europass

### Consolidamento post-esame

| Classe            | Totale Studenti | Studenti con Conferma | Consolidamento<br>massivo pre Esame | Consolidamento<br>massivo post Esame | Consolidamento<br>per singolo studente |
|-------------------|-----------------|-----------------------|-------------------------------------|--------------------------------------|----------------------------------------|
| 5A -              | 28              | 28                    |                                     | ¢                                    |                                        |
| 5B -              | 29              | 29                    |                                     | ¢                                    | 8                                      |
| 5C -              | 23              | 23                    |                                     | ¢                                    | 8                                      |
| 5D -              | 29              | 29                    |                                     | ¢                                    | 8                                      |
| 5E -              | 26              | 26                    |                                     | ¢                                    | 8                                      |
| 5S -              | 22              | 22                    |                                     | ¢                                    | 8                                      |
| 5T -              | 24              | 24                    |                                     | ¢                                    | 8                                      |
| 5V -              | 18              | 18                    |                                     | ¢                                    | 8                                      |
| 5Z -              | 15              | 15                    |                                     | ¢                                    | 8                                      |
| CANDIDATI ESTERNI | 22              | 0                     |                                     | ¢                                    | <b>8</b> 1                             |

![](_page_35_Picture_2.jpeg)

Le scuole possono effettuare il **consolidamento** sia **massivamente** per l'intera classe sia sulle informazioni del **singolo studente**  Il Curriculum dello studente
Le funzioni per le scuole
Le funzioni per gli studenti

## Il processo (studenti)

![](_page_37_Figure_1.jpeg)

le informazioni sulle certificazioni conseguite e le attività extrascolastiche svolte

tramite il riferimento

Ogni studente diplomato ritrova il all'interno della piattaforma

Per gli studenti è stata predisposta l'apposita piattaforma «Curriculum dello studente»

![](_page_38_Figure_2.jpeg)

| Gurriculum dello<br>tudente                                        | 📮 Certificazioni 🛛 🔆 Attività Extrascolastiche |                                                                                                    |                                                                                                    | Gli studenti nessene                                                                                                    |
|--------------------------------------------------------------------|------------------------------------------------|----------------------------------------------------------------------------------------------------|----------------------------------------------------------------------------------------------------|----------------------------------------------------------------------------------------------------|
| Curriculum dello studente<br>Anno scolastico: 2020/2021<br>Scuola: |                                                | Istruzione e formazione<br>Certificazioni                                                                                                    | ENTRA                                                                                                    | consultare il Curriculum e<br>inserire certificazioni e<br>attività extrascolastiche                                                                         |
|                                                                    | Stato: Curriculum in lavorazione               | Attività extrascolastiche                                                                                                    | rtificazioni Attività Extrascolastiche                                                                                                    |                                                                                                    |
|                                                                    |                                                | Introduzione (0)<br>Attività professionali (4)<br>Attività culturali e artistiche (1)<br>Attività musicali (1)<br>Attività sportive (1)<br>Attività di cittadinanza e volontariato (1)<br>Altre Attività (3) | Attività extrascolast         In questa sezione lo studente, attraverso le sottosezioni presenti e percorso di studi può:         • inserire, visualizzare, modificare e cancellare le proprie attività svo.         Tali informazioni diventano parte integrante del curriculum dello stu | iche<br>nel menu di sinistra, relativamente alle attività svolte in ambito extra-scolastico durante il proprio<br>Ite in ambito extra-scolastico.<br>Idente. |

| -<br>-                          | Attività Professionali                          |           |
|---------------------------------|-------------------------------------------------|-----------|
| TIVITA' PROFESSIONALI           |                                                 | TOTALI: 4 |
| o di esperienza                 |                                                 |           |
| o di Esperienza 1               |                                                 | e e 🖬     |
| tività di prova per stress test |                                                 | E C 🛍     |
| po di Esperienza                |                                                 | 2 7 1     |
| tività professionale:           |                                                 | 🖹 🗭 🏛     |
|                                 |                                                 |           |
| Gli stude<br>nelle sea          | enti inseriscono le info<br>zioni di interesse. | rmazioni  |
| Solo le s                       | ezioni valorizzate sarai                        | nno       |

| *Tipo di Esperienza                                     |  |
|---------------------------------------------------------|--|
| carattori rimanonti, 500                                |  |
| caracteri rimanenci: 100                                |  |
| *Svolta presso                                          |  |
|                                                         |  |
| caratteri rimanenti: 100                                |  |
| *Luogo                                                  |  |
|                                                         |  |
| caratteri rimanenti: 100                                |  |
| *Data Inizio                                            |  |
|                                                         |  |
|                                                         |  |
| *Data Fine                                              |  |
| v v                                                     |  |
|                                                         |  |
| Ulteriori Informazioni                                  |  |
|                                                         |  |
|                                                         |  |
| caratteri rimanenti: 300                                |  |
| l campi contrassegnati con l'asterisco sono obbligatori |  |

| Home            | Astruzione e Formazione                 | ् Certificazioni  | 🔆 Attività Extrascolastiche                                                                                                    |                           |                        |                                             |
|-----------------|-----------------------------------------|-------------------|----------------------------------------------------------------------------------------------------|---------------------------|------------------------|---------------------------------------------|
| urriculum dello | ) studente                              |                   |                                                                                                    | Istruzione e formazione   |                        | ENTRA                                       |
| nno scolastico: | 2020/2021                               |                   |                                                                                                    |                           |                        |                                             |
| cuola:          | LICEO CLASSICO STATALE<br>"CARLO BOTTA" |                   | Ę                                                                                                    | Certificazioni            |                        | DATIA                                       |
|                 |                                         |                   | ÷                                                                                                    | Attività extrascolastiche |                        | ENTRA                                       |
|                 |                                         | Stato: Curriculum | in lavorazione                                                                                                    |                           | O VISUALIZZA ANTEPRIMA | DOWALDAD CURRICULUM     DOWALDAD CURRICULUM |
|                 |                                         |                   |                                                                                                    |                           |                        |                                             |
|                 |                                         |                   |                                                                                                    |                           |                        |                                             |
|                 |                                         | Dichiaro di aver  | Dichiaro di aver compilato le sezioni di mia competenza consapevole di quanto disposto dall'art. 76 del D.P.R. 28.12.2000, n. 445 e delle conseguenze di natura penale in caso di dichiarazioni mendaci. |                           |                        |                                             |
|                 |                                         |                   |                                                                                                    |                           |                        |                                             |

Dopo lo svolgimento dell'esame, quando è stato definitivamente consolidato, il Curriculum viene messo a disposizione degli studenti all'interno della piattaforma, assieme al Supplemento Europass al Certificato.

## Funzioni specifiche per i candidati esterni

|                                                           | Surriculum                                                                              |                                       |                              |                                             |
|-----------------------------------------------------------|-----------------------------------------------------------------------------------------|---------------------------------------|------------------------------|---------------------------------------------|
| 🖀 Ноте                                                    | 💼 Istruzione e Formazione                                                               | 📮 Certificazioni 🔅                    | attività Extrascolastiche    |                                             |
| Percorso di Stu<br>Titolo di Studio<br>Altri Titoli di St | udi<br>D<br>udio                                                                        | Visualizza                            |                              | ISTRUZIONE E FORMAZIONE - PERCORSO DI STUDI |
| Altre Informaz<br>Attività assimil<br>Altre Attività (2   | abili a PCTO (2)                                                                        | Nome Istituto:<br>Indirizzo di Studi: | Volta<br>Scientifico         | Espandi visualizzazione                     |
| Esperienze di a<br>Mobilità Stude<br>Qualifiche e Dij     | Esperienze di apprendistato (3)<br>Mobilità Studentesca (2)<br>Qualifiche e Diplomi (1) | Piano di studi Percorsi per le        | competenze trasversali e per | + l'orientamento (PCTO)                     |
|                                                           |                                                                                         | Esperienze di A                       | Apprendistato                | +<br>Torna su                               |
|                                                           |                                                                                         |                                       |                              |                                             |

In considerazione del particolare percorso scolastico seguito, i candidati esterni trovano nella piattaforma delle sezioni aggiuntive rispetto ai candidati interni, per integrare le informazioni non già presenti nel sistema informativo del Ministero

# Tempistica

![](_page_43_Picture_1.jpeg)

| quando                                               | riferimento        | operazione                                               |
|------------------------------------------------------|--------------------|----------------------------------------------------------|
| entro il 30 aprile 2021                              | Consigli di classe | assegnazione agli studenti dell'argomento dell'elaborato |
| prima del consolidamento<br>pre-esame del Curriculum | studenti           | compilazione parte terza Curriculum                      |
| prima dell'insediamento delle commissioni            | segreterie         | consolidamento pre-esame del Curriculum                  |
| 14 giugno 2021                                       | Commissione        | riunione plenaria                                        |
| 16 giugno 2021                                       | sottocommissioni   | avvio dei colloqui                                       |
| dopo la conclusione<br>dell'esame di Stato           | segreterie         | consolidamento post-esame del Curriculum                 |
| dopo il consolidamento<br>post-esame del Curriculum  | studenti           | acquisizione Curriculum e Supplemento Europass           |

Damiano Previtali

# IL CURRICULUM

# **DELLO STUDENTE**

Ed. UTET 2021

![](_page_44_Picture_5.jpeg)

Grazie per l'attenzione e buon lavoro!